| Debit                                                                   | RETURN                                                                                                    |  |  |
|-------------------------------------------------------------------------|----------------------------------------------------------------------------------------------------|--|--|
| IDLE PROMPT                                                             | Press [6].                                                                                                    |  |  |
| 0=SALE 1=RETURN                                                         | Press [1], then [ENTER].                                                                                                    |  |  |
| ENTER SUPER#/                                                           | Key in password and                                                                                                    |  |  |
| MGMT PSWD                                                               | press [ENTER].                                                                                                    |  |  |
| WAITING FOR CARD                                                        | Swipe card.                                                                                                    |  |  |
| ENTER TICKET #                                                          | Key in ticket number and                                                                                                    |  |  |
|                                                                         | press [ENTER].                                                                                                    |  |  |
| ENTER TABLE #                                                           | Key in table number and                                                                                                    |  |  |
|                                                                         | press [ENTER].                                                                                                    |  |  |
| ENTER SERVER #                                                          | Key in server number and                                                                                                    |  |  |
|                                                                         | press [ENTER].                                                                                                    |  |  |
| ENTER AMOUNT                                                            | Key in amount and                                                                                                    |  |  |
|                                                                         | press [ENTER].                                                                                                    |  |  |
| WAITING FOR PIN                                                         |                                                                                                    |  |  |
| PROCESSING                                                              | No action while processing.                                                                                                    |  |  |
| XXXXXX \$\$.cc                                                          | Auth code and amount                                                                                                    |  |  |
|                                                                         | display. Receipt prints (if                                                                                                    |  |  |
| Torus                                                                   | printer attached).                                                                                                    |  |  |
| TOTAL A                                                                 | DJUSTMENT                                                                                                    |  |  |
|                                                                         | Press [ENTER], then [2].                                                                                                    |  |  |
| 0=TIP 1=TOTAL     Press [1], then [ENTER].       2=QUICK TIP 3=OASH TIP |                                                                                                    |  |  |
|                                                                         |                                                                                                    |  |  |
| ENTER REF NUMBER                                                        | ness <b>[ENTER]</b>                                                                                                    |  |  |
|                                                                         | Dross [ENTER] to confirm                                                                                                    |  |  |
|                                                                         | Press [ENTER] to commit                                                                                                    |  |  |
|                                                                         |                                                                                                    |  |  |
| ALUUSI IU \$0.00?<br>A=VES 1=ND                                         | Press [0] then [ENTER].                                                                                                    |  |  |
|                                                                         |                                                                                                    |  |  |
| MUJIU¥ 0.00                                                             | Adjusted amount displays.                                                                                                    |  |  |
|                                                                         | attached). Press [ENTER] to                                                                                                    |  |  |
|                                                                         | void another or [CLEAR] to                                                                                                    |  |  |
|                                                                         | return to idle prompt                                                                                                    |  |  |
| <b>Q</b> υιςκ Τιρ                                                       | Adjustment                                                                                                    |  |  |
| IDLE PROMPT                                                             | Press [ENTER], then [2].                                                                                                    |  |  |
| 0=TIP 1=TOTAL                                                           | Press [2], then [ENTER].                                                                                                    |  |  |
| 2=QUICK TIP 3=CASH                                                      | TIP                                                                                                    |  |  |
|                                                                         | Key in ear ground and                                                                                                    |  |  |
| EITIER SERVER #                                                         | Rey in server number                                                                                                    |  |  |
| DEE 004 4 0 00                                                          |                                                                                                    |  |  |
|                                                                         | Press [ENTER] to confirm.                                                                                                    |  |  |
| ENTER TIP AMT                                                           | Key in tip amount and                                                                                                    |  |  |
|                                                                         |                                                                                                    |  |  |
|                                                                         | press [ENTER].                                                                                                    |  |  |
| ADJ TO \$ \$\$.cc                                                       | press [ENTER]. Adjusted amount displays.                                                                                                    |  |  |
| ADJ TO \$ \$\$.cc                                                       | Press [ENTER].<br>Adjusted amount displays.<br>Receipt prints (if printer<br>attached) Press [ENTER]                                              |  |  |
| ADJ TO \$ \$\$.cc                                                       | Adjusted amount displays.<br>Receipt prints (if printer<br>attached). Press [ENTER] to<br>adjust another. or [C] FAR]                             |  |  |
| ADJ TO \$ \$\$.cc                                                       | Adjusted amount displays.<br>Receipt prints (if printer<br>attached). Press [ENTER] to<br>adjust another, or [CLEAR]<br>to return to idle prompt. |  |  |

| Ватсн К                                          | REPORT                                                                                                    |
|--------------------------------------------------|----------------------------------------------------------------------------------------------------|
| DLE PROMPT                                       | Press [ENTER], then [3].                                                                                                    |
| ATCH XXXXXX<br>⊨DISPLY 1=PRINT                   | Press [1], then [ENTER].                                                                                                    |
| ⊨TOTAL 1=DETAIL<br>≥SERVER #<br>3=OPEN TAB       | Press [0] for total report,<br>[1] for detailed report, [2]<br>for a server report, or [3] for<br>an open tab report, then<br>press [ENTER]. |
| RINTING                                          | Report prints (if printer attached.                                                                                                    |
| Employee T                                       | IP REPORT                                                                                                    |
| IDLE PROMPT                                      | Press [ENTER], then [3].                                                                                                    |
| ATCH XXXXXX<br>DISPLY 1=PRINT                    | Press [1], then [ENTER].                                                                                                    |
| ⊨Total 1=detail<br>≔Server # 3=open ta           | Press [2], then [ENTER].                                                                                                    |
| <b>⊨SERVER# 1=ALL</b><br>≃UNTIPPED<br>≊CASH TIPS | Press [0] for a specific server,<br>[1] for all servers, [2] for.<br>untipped, [3] for cash tips,<br>and then [ENTER].                       |
| NTER SERVER #                                    | Key in server number and press [ENTER].                                                                                                    |
| RINTING                                          | Reports prints (if printer attached.                                                                                                    |
|                                                  | TIPS                                                                                                    |
| DLE PROMPT                                       | Press [5].                                                                                                    |
| =CASH 1=SHARED                                   | Press [1].                                                                                                    |
| NTER TICKET #                                    | Key in ticket number and press [ENTER].                                                                                                    |
| ROM SERVER # ?                                   | Key in server number and press [ENTER].                                                                                                    |
| Hared TIP AMT                                    | Key in shared tip amount and press [ENTER].                                                                                                  |
| O SERVER # ?                                     | Key in server number and press [ENTER].                                                                                                    |
| ICCEPTED                                         | Press [CLEAR] to return to idle prompt.                                                                                                    |

| DEPOSIT (3                              | EIILEMENIJ                                                                                                    |
|-----------------------------------------|----------------------------------------------------------------------------------------------------|
| IDLE PROMPT                             | Press [9].                                                                                                    |
| ENTER SUPER #                           | Key in supervisor number<br>and press <b>[ENTER]</b> .                                                               |
| 0=DEPOSIT 2=INQ                         | Press [0], then [ENTER].                                                                                             |
| PRINTING                                | Reports prints (if printer attached).                                                                                |
| BATCH RELEASED                          | Batch settled at host. Press<br>[CLEAR] to return to<br>idle prompt.                                                 |
| Rep                                     | RINT                                                                                                    |
| IDLE PROMPT                             | Press [ENTER], then [6].                                                                                             |
| 0=DISPLY 1=PRINT                        | Press [1], then [ENTER].                                                                                             |
| 0=LAST 1=OTHER                          | Press [0], then [ENTER] to<br>reprint last transaction. Press<br>[1], then [ENTER] to reprint<br>other transactions. |
|                                         | transaction to be reprinted<br>and press [ENTER].                                                                    |
| PRINTING                                | Report prints (if printer attached).                                                                                 |
| CLOSI                                   | E IAB                                                                                                    |
|                                         | Press [3].                                                                                                    |
| 0=OPEN 1=CLOSE                          | Press [1], then [ENTER].                                                                                             |
| ENTER REF NUMBER                        | Key in reference number,<br>and press <b>[ENTER]</b> .                                                               |
| 488888888888888888888888888888888888888 | Card number displays.<br>Press <b>[ENTER]</b> .                                                                      |
| SAME CARD?<br>0=YES 1=ND                | Press [0] for YES.                                                                                                   |
| ENTER ACCOUNT #                         | Swipe card if [1] selected.                                                                                          |
| ENTER LAST 4 NUM                        | Key in card's last four digits,<br>then press <b>[ENTER]</b> .                                                       |
| TICKET # XXXX                           | Press [ENTER].                                                                                                    |
| TABLE # XX                              | Press [ENTER].                                                                                                    |
| ENTER SERVER # XXXX                     | Key in server number and press [ENTER].                                                                              |
| ENTER FOOD AMT                          | Key in food amount and press <b>[ENTER].</b>                                                                         |
| Enter bev amt                           | Key in beverage amount ar press <b>[ENTER].</b>                                                                      |
| ENTER TOT AMOUNT                        | Key in amount and press <b>[ENTER]</b> .                                                                             |
| PROCESSING                              | No action while processing.                                                                                          |
| X0000X \$\$.cc                          | Auth code and amount<br>display. Receipt prints (if<br>printer attached).                                            |

| TERMINAL BATCH REVIEW                                                                                                    |                                                                                                    |  |
|----------------------------------------------------------------------------------------------------|----------------------------------------------------------------------------------------------------|--|
| IDLE PROMPT                                                                                                    | Press [ENTER] then [3].                                                                                                    |  |
| BATCH XXXXXX                                                                                                    | Current batch number                                                                                                    |  |
|                                                                                                    | displays.                                                                                                    |  |
|                                                                                                    | Trappaction count displays                                                                                                    |  |
|                                                                                                    | Press [ENTER] to continue.                                                                                                    |  |
| SALES \$ \$\$.cc                                                                                                    | Total sales displays.                                                                                                    |  |
|                                                                                                    | Press [ENTER] to continue.                                                                                                    |  |
| RETNS \$ \$\$.cc                                                                                                    | Total returns displays.                                                                                                    |  |
|                                                                                                    | Press [ENTER] to continue.                                                                                                    |  |
| NET \$ \$\$.cc                                                                                                    | Net amount displays.<br>Pess [FNTER] to continue                                                                                                    |  |
| 0=BY REF 1=ALL                                                                                                    | Key in [0] and                                                                                                    |  |
|                                                                                                    | press [ENTER].                                                                                                    |  |
| ENTER REF NUMBER                                                                                                    | If prompted, key in reference                                                                                                    |  |
|                                                                                                    | number and press [ENTER].                                                                                                    |  |
| 001 SL \$ 12.00                                                                                                    | Reference number,                                                                                                    |  |
|                                                                                                    | display. Press [#].                                                                                                    |  |
| 123456 A VI                                                                                                    | Auth code, transaction status,                                                                                                    |  |
|                                                                                                    | and credit card type                                                                                                    |  |
|                                                                                                    | display. Press <b>[#]</b> .                                                                                                    |  |
| 401288888888801                                                                                                    | Card number displays.                                                                                                    |  |
|                                                                                                    | Press [ENTER] to review                                                                                                    |  |
|                                                                                                    | another reference number.                                                                                                    |  |
|                                                                                                    | another reference number.<br>Or, press [CLEAR] to return                                                                                                    |  |
|                                                                                                    | another reference number.<br>Or, press <b>[CLEAR]</b> to return<br>to idle prompt.                                                                                                    |  |
| Open                                                                                                    | another reference number.<br>Or, press [CLEAR] to return<br>to idle prompt.<br>TAB                                                                                                    |  |
| OPEN                                                                                                    | another reference number.<br>Or, press [CLEAR] to return<br>to idle prompt.<br><i>TAB</i><br>Press [3].                                                                                                    |  |
| OPEN<br>IDLE PROMPT<br>6=0PEN 1=CLOSE                                                                                                    | another reference number.<br>Or, press [CLEAR] to return<br>to idle prompt.<br><i>TAB</i><br>Press [3].<br>Press [0] then [ENTER].                                                                                                    |  |
| OPEN<br>IDLE PROMPT<br>0=0PEN 1=CLOSE<br>ENTER ACCOUNT #                                                                                                    | another reference number.<br>Or, press [CLEAR] to return<br>to idle prompt.<br><i>TAB</i><br>Press [3].<br>Press [0] then [ENTER].<br>Swipe card.                                                                                                    |  |
| OPEN<br>IDLE PROMPT<br>0=0PEN 1=CLOSE<br>ENTER ACCOUNT #<br>ENTER LAST 4 NUM                                                                                                    | another reference number.<br>Or, press [CLEAR] to return<br>to idle prompt.<br><i>TAB</i><br>Press [3].<br>Press [0] then [ENTER].<br>Swipe card.<br>Key in last four digits,<br>then press [ENTER].                                                                                                    |  |
| OPEN<br>IDLE PROMPT<br>0=0PEN 1=CLOSE<br>ENTER ACCOUNT #<br>ENTER LAST 4 NUM<br>TICKET # XXXX                                                                                                    | another reference number.<br>Or, press [CLEAR] to return<br>to idle prompt.<br><i>TAB</i><br>Press [3].<br>Press [0] then [ENTER].<br>Swipe card.<br>Key in last four digits,<br>then press [ENTER].<br>Press [ENTER].                                                                                                    |  |
| OPEN<br>IDLE PROMPT<br>0=0PEN 1=CLOSE<br>ENTER ACCOUNT #<br>ENTER LAST 4 NUM<br>TICKET # XXXX<br>TABLE # XX                                                                                                    | another reference number.<br>Or, press [CLEAR] to return<br>to idle prompt.<br><i>TAB</i><br>Press [3].<br>Press [0] then [ENTER].<br>Swipe card.<br>Key in last four digits,<br>then press [ENTER].<br>Press [ENTER].                                                                                                    |  |
| OPEN<br>IDLE PROMPT<br>0=0PEN 1=CLOSE<br>ENTER ACCOUNT #<br>ENTER LAST 4 NUM<br>TICKET # XXXX<br>TABLE # XX<br>ENTER SERVER # XXXX                                                                                                    | another reference number.<br>Or, press [CLEAR] to return<br>to idle prompt.<br><i>TAB</i><br>Press [3].<br>Press [0] then [ENTER].<br>Swipe card.<br>Key in last four digits,<br>then press [ENTER].<br>Press [ENTER].<br>Press [ENTER].<br>Key in server number,                                                                                                    |  |
| OPEN<br>IDLE PROMPT<br>0=0PEN 1=CLOSE<br>ENTER ACCOUNT #<br>ENTER LAST 4 NUM<br>TICKET # XXXXX<br>TABLE # XX<br>ENTER SERVER # XXXXX                                                                                                    | another reference number.<br>Or, press [CLEAR] to return<br>to idle prompt.<br><i>TAB</i><br>Press [3].<br>Press [0] then [ENTER].<br>Swipe card.<br>Key in last four digits,<br>then press [ENTER].<br>Press [ENTER].<br>Key in server number,<br>then [ENTER].                                                                                                    |  |
| OPEN<br>IDLE PROMPT<br>0=0PEN 1=CLOSE<br>ENTER ACCOUNT #<br>ENTER LAST 4 NUM<br>TICKET # XXXXX<br>TABLE # XX<br>ENTER SERVER # XXXX<br>ENTER TOT AMOUNT                                                                                          | another reference number.<br>Or, press [CLEAR] to return<br>to idle prompt.<br><i>TAB</i><br>Press [3].<br>Press [0] then [ENTER].<br>Swipe card.<br>Key in last four digits,<br>then press [ENTER].<br>Press [ENTER].<br>Key in server number,<br>then [ENTER].<br>Key in amount and                                                                                                    |  |
| OPEN<br>IDLE PROMPT<br>G=OPEN 1=CLOSE<br>ENTER ACCOUNT #<br>ENTER LAST 4 NUM<br>TICKET # XXXX<br>TABLE # XX<br>ENTER SERVER # XXXX<br>ENTER TOT AMOUNT                                                                                           | another reference number.<br>Or, press [CLEAR] to return<br>to idle prompt.<br><i>TAB</i><br>Press [3].<br>Press [0] then [ENTER].<br>Swipe card.<br>Key in last four digits,<br>then press [ENTER].<br>Press [ENTER].<br>Key in server number,<br>then [ENTER].<br>Key in amount and<br>press [ENTER].                                                                                                    |  |
| OPEN<br>IDLE PROMPT<br>0=0PEN 1=CLOSE<br>ENTER ACCOUNT #<br>ENTER LAST 4 NUM<br>TICKET # XXXX<br>TABLE # XX<br>ENTER SERVER # XXXX<br>ENTER TOT AMOUNT<br>PROCESSING                                                                             | another reference number.<br>Or, press [CLEAR] to return<br>to idle prompt.<br><i>TAB</i><br>Press [3].<br>Press [0] then [ENTER].<br>Swipe card.<br>Key in last four digits,<br>then press [ENTER].<br>Press [ENTER].<br>Resy in server number,<br>then [ENTER].<br>Key in amount and<br>press [ENTER].<br>No action while processing.                                                                                                    |  |
| OPEN<br>IDLE PROMPT<br>0=0PEN 1=CLOSE<br>ENTER ACCOUNT #<br>ENTER LAST 4 NUM<br>TICKET # XXXX<br>IABLE # XX<br>ENTER SERVER # XXXX<br>ENTER TOT AMOUNT<br>PROCESSING<br>XXXXX \$\$.cc                                                            | another reference number.<br>Or, press [CLEAR] to return<br>to idle prompt.<br>TAB<br>Press [3].<br>Press [0] then [ENTER].<br>Swipe card.<br>Key in last four digits,<br>then press [ENTER].<br>Press [ENTER].<br>Press [ENTER].<br>Key in server number,<br>then [ENTER].<br>Key in amount and<br>press [ENTER].<br>No action while processing.<br>Auth code and amount<br>disnlay. Baceint crints (if                                                                                                    |  |
| OPEN<br>IDLE PROMPT<br>0=0PEN 1=CLOSE<br>ENTER ACCOUNT #<br>ENTER LAST 4 NUM<br>TICKET # XXXX<br>TABLE # XX<br>ENTER SERVER # XXXX<br>ENTER TOT AMOUNT<br>PROCESSING<br>XXXXXX \$\$.cc                                                           | another reference number.<br>Or, press [CLEAR] to return<br>to idle prompt.<br><i>TAB</i><br>Press [3].<br>Press [0] then [ENTER].<br>Swipe card.<br>Key in last four digits,<br>then press [ENTER].<br>Press [ENTER].<br>Rey in server number,<br>then [ENTER].<br>Key in amount and<br>press [ENTER].<br>No action while processing.<br>Auth code and amount<br>display. Receipt prints (if<br>printer attached).                                                                                                   |  |
| OPEN<br>IDLE PROMPT<br>0=0PEN 1=CLOSE<br>ENTER ACCOUNT #<br>ENTER LAST 4 NUM<br>TICKET # XXXXX<br>TABLE # XX<br>ENTER SERVER # XXXXX<br>ENTER TOT AMOUNT<br>PROCESSING<br>XXXXXX \$\$.cc                                                         | another reference number.<br>Or, press [CLEAR] to return<br>to idle prompt.<br><i>TAB</i><br>Press [3].<br>Press [0] then [ENTER].<br>Swipe card.<br>Key in last four digits,<br>then press [ENTER].<br>Press [ENTER].<br>Press [ENTER].<br>Key in server number,<br>then [ENTER].<br>Key in amount and<br>press [ENTER].<br>No action while processing.<br>Auth code and amount<br>display. Receipt prints (if<br>printer attached).                                                                                 |  |
| OPEN<br>IDLE PROMPT<br>0=0PEN 1=CLOSE<br>ENTER ACCOUNT #<br>ENTER LAST 4 NUM<br>TICKET # XXXX<br>TABLE # XX<br>ENTER SERVER # XXXX<br>ENTER TOT AMOUNT<br>PROCESSING<br>XXXXXX \$\$.cc<br>VO<br>IDLE PROMPT                                      | another reference number.<br>Or, press [CLEAR] to return<br>to idle prompt.<br><i>TAB</i><br>Press [3].<br>Press [0] then [ENTER].<br>Swipe card.<br>Key in last four digits,<br>then press [ENTER].<br>Press [ENTER].<br>Key in server number,<br>then [ENTER].<br>Key in server number,<br>then [ENTER].<br>Key in amount and<br>press [ENTER].<br>No action while processing.<br>Auth code and amount<br>display. Receipt prints (if<br>printer attached).                                                         |  |
| OPEN<br>IDLE PROMPT<br>G=OPEN 1=CLOSE<br>ENTER ACCOUNT #<br>ENTER LAST 4 NUM<br>TICKET # XXXX<br>TABLE # XX<br>ENTER SERVER # XXXX<br>ENTER TOT AMOUNT<br>PROCESSING<br>XXXXXX \$\$.cc<br>VO<br>IDLE PROMPT<br>ENTER REF NUMBER                  | another reference number.<br>Or, press [CLEAR] to return<br>to idle prompt.<br>TAB<br>Press [3].<br>Press [0] then [ENTER].<br>Swipe card.<br>Key in last four digits,<br>then press [ENTER].<br>Press [ENTER].<br>Key in server number,<br>then [ENTER].<br>Key in server number,<br>then [ENTER].<br>Key in amount and<br>press [ENTER].<br>No action while processing.<br>Auth code and amount<br>display. Receipt prints (if<br>printer attached).<br>(D<br>Press [ENTER] then [5].<br>Key in ref#, then [ENTER]. |  |
| OPEN<br>IDLE PROMPT<br>0=0PEN 1=CLOSE<br>ENTER ACCOUNT #<br>ENTER LAST 4 NUM<br>TICKET # XXXX<br>TABLE # XX<br>ENTER SERVER # XXXX<br>ENTER TOT AMOUNT<br>PROCESSING<br>XXXXX \$\$.cc<br>VO<br>IDLE PROMPT<br>ENTER REF NUMBER<br>ENTER AMOUNT # | another reference number.<br>Or, press [CLEAR] to return<br>to idle prompt.<br>TAB<br>Press [3].<br>Press [0] then [ENTER].<br>Swipe card.<br>Key in last four digits,<br>then press [ENTER].<br>Press [ENTER].<br>Resy in server number,<br>then [ENTER].<br>Key in server number,<br>then [ENTER].<br>Key in amount and<br>press [ENTER].<br>No action while processing.<br>Auth code and amount<br>display. Receipt prints (if<br>printer attached).<br>D<br>Press [ENTER] then [5].<br>Key in reff, then [ENTER]. |  |

#### TIP ADJUSTMENT

IDLE PROMPT 0=TIP 1=TOTAL 2=QUICK TIP 3=CASH TIP 4=SHARED TIP ENTER REF NUMBER

TOTAL= \$\$.cc ENTER TIP AMT

ADJ TO \$ \$\$.cc

### Cash Tips Adjustment

| IDLE PROMPT        |
|--------------------|
| 0=TIP 1=TOTAL      |
| 4=SHARED TIP       |
| ENTER TICKET #     |
|                    |
| FIJ/BEV \$ \$\$.cc |
| ENTER NEW PURBEV   |
|                    |

```
TIP $ $$.cc
ENTER NEW TIP $
ADJUST TO $$.cc?
0=YES 1=NO
```

ACCEPTED

#### SHARED TIPS ADJUSTMENT

| IDLE PROMPT                                           | Press [ENTER] then [2].                                              |  |
|-------------------------------------------------------|----------------------------------------------------------------------|--|
| 0=TIP 1=TOTAL<br>2=QUICK TIP 3=CASH T<br>4=SHARED TIP | Press [4], then [ENTER].<br>IP                                       |  |
| ENTER TICKET #                                        | Key in ticket number and press <b>[ENTER]</b> .                      |  |
| TO SERVER #                                           | Press [ENTER].                                                       |  |
| TIP \$ \$\$.cc                                        | Press [ENTER].                                                       |  |
| ENTER NEW TIP \$                                      | Key in tip, then <b>[ENTER]</b> .                                    |  |
| ADJUST TO \$\$.cc?<br>0=YES 1=ND                      | Press [0] to adjust tip to<br>\$0.00. Or press [1] to<br>retain tip. |  |

ACCEPTED

```
Shaded sections are optional features.
```

Grayed functions are available on the 380 & 460 only.

Shaded sections are optional features. 

Grayed functions are available on the 380 & 460 only.

(if printer attached).

Shaded sections are optional features.

Press [ENTER] then [2].

Press [0], then [ENTER].

| Key in reference number   |
|---------------------------|
| and press [ENTER].        |
| Press [ENTER] to confirm. |

Key in tip amount and press [ENTER].

Adjusted amount displays. Receipt prints (if printer attached). Press [CLEAR] to return to

idle prompt.

Press [ENTER] then [2]. Press [3], then [ENTER].

Key in ticket number and press [ENTER]. Press [ENTER] to confirm.

Key in food/beverage amount and press [ENTER].

Press [ENTER].

Key in tip, then [ENTER]. Press [0] to adjust tip to \$0.00. Or press [1] to retain tip.

Key in another ticket number to adjust another transaction. Or press [CLEAR] to return to idle prompt.

Key in another ticket number to adjust another transaction. Or press [CLEAR] to return to idle prompt.

| DLE PROMPT                                                                                                    | Press [4].                                                                                                    |
|----------------------------------------------------------------------------------------------------|----------------------------------------------------------------------------------------------------|
| 0=SALE 1=TAB                                                                                                    | Press [0] then [ENTER].                                                                                                    |
| ENTER ACCOUNT #                                                                                                    | Swipe card. Or key in card number and press [ENTER].                                                                                                    |
| Enter last 4 Num                                                                                                    | Key in last 4 digits of card number and press <b>[ENTER]</b> .                                                                                                    |
| ENTER TICKET #                                                                                                    | Key in ticket number and press [ENTER].                                                                                                    |
| ENTER TABLE #                                                                                                    | Key in table number and press [ENTER].                                                                                                    |
| ENTER SERVER #                                                                                                    | Key in server number and press <b>[ENTER]</b> .                                                                                                    |
| ENTER FOOD AMT                                                                                                    | Key in food amount and press [ENTER].                                                                                                    |
| enter bev amt                                                                                                    | Key in beverage amount and press [ENTER].                                                                                                    |
| ENTER SUB AMOUNT                                                                                                    | Key in subtotal and press [ENTER].                                                                                                    |
| ENTER TIP AMOUNT                                                                                                    | Key in tip amount and press <b>[ENTER]</b> .                                                                                                    |
| ENTER AUTH CODE                                                                                                    | Key in auth code and<br>press [ENTER].                                                                                                    |
|                                                                                                    |                                                                                                    |
| PROCESS ING                                                                                                    | No action while processing.                                                                                                    |
| PROCESSING<br>X00000X \$\$.cc                                                                                                    | No action while processing.<br>Auth code and amount<br>display. Receipt prints (if<br>printer attached).                                                                                                    |
| PROCESSING<br>XXXXXXX \$\$.cc<br>Open Tab                                                                                                    | No action while processing.<br>Auth code and amount<br>display. Receipt prints (if<br>printer attached).<br><i>REPORT</i>                                                                                                    |
| PROCESSING<br>XXXXXX \$\$.cc<br>OPEN TAB<br>IDLE PROMPT                                                                                                    | No action while processing.<br>Auth code and amount<br>display. Receipt prints (if<br>printer attached).<br><i>REPORT</i><br>Press [ENTER] then [3].                                                                                                    |
| PROCESSING<br>XXXXX \$\$.cc<br>OPEN TAB<br>IDLE PROMPT<br>BATCH XXX<br>0=DISPLAY 1=PRINT                                                                                                    | No action while processing.<br>Auth code and amount<br>display. Receipt prints (if<br>printer attached).<br><i>REPORT</i><br>Press [ENTER] then [3].<br>Press [1] then [ENTER].                                                                                                    |
| PROCESSING<br>XXXXX \$\$.cc<br>DPEN TAB<br>IDLE PROMPT<br>BATCH XXX<br>0=DISPLAY 1=PRINT<br>0=TOTAL 1=DETAIL<br>2=SERVER# 3=OPEN TAB                                                                                                    | No action while processing.<br>Auth code and amount<br>display. Receipt prints (if<br>printer attached).<br><i>REPORT</i><br>Press [ENTER] then [3].<br>Press [1] then [ENTER].<br>Press [3] then [ENTER].                                                                                                    |
| PROCESSING<br>XXXXX \$\$.cc<br>DPEN TAB<br>IDLE PROMPT<br>BATCH XXX<br>0=DISPLAY 1=PRINT<br>0=TOTAL 1=DETAIL<br>2=SERVER# 3=OPEN TAB<br>PRINTING                                                                                                    | No action while processing.<br>Auth code and amount<br>display. Receipt prints (if<br>printer attached).<br><i>REPORT</i><br>Press [ENTER] then [3].<br>Press [1] then [ENTER].<br>Press [3] then [ENTER].<br>Report prints (if printer<br>attached).                                                                                                    |
| PROCESSING<br>XXXXX \$\$.cc<br>DPEN TAB<br>IDLE PROMPT<br>BATCH XXX<br>0=DISPLAY 1=PRINT<br>0=TOTAL 1=DETAIL<br>2=SERVER# 3=OPEN TAB<br>PRINTING<br>CASH                                                                                                    | No action while processing.<br>Auth code and amount<br>display. Receipt prints (if<br>printer attached).<br><i>REPORT</i><br>Press [ENTER] then [3].<br>Press [1] then [ENTER].<br>Press [3] then [ENTER].<br>Report prints (if printer<br>attached).<br><i>TIPS</i>                                                                                                    |
| PROCESSING<br>XVXXX \$\$.cc<br>DPEN TAB<br>IDLE PROMPT<br>BATCH XXX<br>0=DISPLAY 1=PRINT<br>0=TOTAL 1=DETAIL<br>2=SERVER# 3=OPEN TAB<br>PRINTING<br>CASH<br>IDLE PROMPT                                                                                         | No action while processing.<br>Auth code and amount<br>display. Receipt prints (if<br>printer attached).<br><i>REPORT</i><br>Press [ENTER] then [3].<br>Press [1] then [ENTER].<br>Press [3] then [ENTER].<br>Report prints (if printer<br>attached).<br><i>TIPS</i><br>Press [5].                                                                                          |
| PROCESSING<br>XXXXXXXXXXXXXXXXXXXXXXXXXXXXXXXXXXXX                                                                                                    | No action while processing.<br>Auth code and amount<br>display. Receipt prints (if<br>printer attached).<br><i>REPORT</i><br>Press [ENTER] then [3].<br>Press [1] then [ENTER].<br>Press [3] then [ENTER].<br>Report prints (if printer<br>attached).<br><i>TIPS</i><br>Press [5].<br>Press [0].                                                                            |
| PROCESSING<br>XXXXXXXXXXXXXXXXXXXXXXXXXXXXXXXXXXXX                                                                                                    | No action while processing.<br>Auth code and amount<br>display. Receipt prints (if<br>printer attached).<br><i>REPORT</i><br>Press [ENTER] then [3].<br>Press [1] then [ENTER].<br>Press [3] then [ENTER].<br>Report prints (if printer<br>attached).<br><i>TIPS</i><br>Press [5].<br>Press [5].<br>Press [0].<br>Key in ticket number<br>and press [ENTER].                |
| PROCESSING<br>XVXVX \$\$.cc<br>DPEN TAB<br>IDLE PROMPT<br>BATCH XXX<br>0=DISPLAY 1=PRINT<br>0=TOTAL 1=DETAIL<br>2=SERVER# 3=OPEN TAB<br>PRINTING<br>CASH<br>IDLE PROMPT<br>0=CASH 1=SHARED<br>ENTER TICKET # XXXX<br>ENTER SERVER # XXXX                        | No action while processing.<br>Auth code and amount<br>display. Receipt prints (if<br>printer attached).<br><i>REPORT</i><br>Press [ENTER] then [3].<br>Press [1] then [ENTER].<br>Press [3] then [ENTER].<br>Press [3] then [ENTER].<br>Press [5].<br>Press [5].<br>Press [0].<br>Key in ticket number<br>and press [ENTER].<br>Key in server number<br>and press [ENTER]. |
| PROCESSING<br>XVVVVX \$\$.cc<br>DPEN TAB<br>IDLE PROMPT<br>BATCH XXX<br>0=DISPLAY 1=PRINT<br>0=TOTAL 1=DETAIL<br>2=SERVER# 3=OPEN TAB<br>PRINTING<br>CASH<br>IDLE PROMPT<br>0=CASH 1=SHARED<br>ENTER TICKET # XXXX<br>ENTER SERVER # XXXX<br>ENTER FOOD/BEV AMT | No action while processing.<br>Auth code and amount<br>display. Receipt prints (if<br>printer attached).<br><b>REPORT</b><br>Press [ENTER] then [3].<br>Press [1] then [ENTER].<br>Press [3] then [ENTER].<br>Press [3] then [ENTER].<br>Press [5].<br>Press [5].<br>Press [0].<br>Key in ticket number<br>and press [ENTER].<br>Key in server number<br>and press [ENTER]. |

PRIOR AUTHORIZATION SALE (FORCE)

Grayed functions are available on the 380 & 460 only.

ACCEPTED

and press [ENTER].

to idle prompt.

Press [CLEAR] to return

| MANUAL ENTRY (AVS)                       |                                                                                                    |  |
|------------------------------------------|----------------------------------------------------------------------------------------------------|--|
| IDLE PROMPT                              | Press [1] for sale or the appropriate transaction key.                                                                                                    |  |
| ENTER ACCOUNT #                          | Key in card number and press <b>[ENTER]</b> .                                                                                                    |  |
| Expiry date MMYY                         | Key in expiration date in<br>MMYY format (example 101)<br>and press <b>[ENTER]</b> .                                                                                                    |  |
| PHONE ORDER<br>0=YES 1=NO                | Press appropriate option, then press [ENTER].                                                                                                    |  |
| ENTER INVOICE #                          | Key in invoice number and press <b>[ENTER]</b> .                                                                                                    |  |
| STREET ADDRESS                           | Key in numeric value of<br>address (1601 Elm = 1601)<br>and press <b>[ENTER]</b> .                                                                                                    |  |
| ENTER ZIP CODE                           | Key in ZIP Code and press [ENTER].                                                                                                    |  |
| ENTER CW2#                               | Key in CVV2 value on the<br>back of the card (usually 4<br>digits) and press [ENTER].<br>Or press [ENTER] to bypass<br>and key in a reason code.<br>[0] = Not on card<br>[1] = Cannot read<br>[2] = Unknown<br>Press [ENTER]. |  |
| ENTER TICKET #                           | Key in ticket number and press [ENTER].                                                                                                    |  |
| ENTER TABLE #                            | Key in table number and press [ENTER].                                                                                                    |  |
| ENTER FOOD AMT                           | Key in food amount and press [ENTER].                                                                                                    |  |
| enter bev amt                            | Key in beverage amount and press [ENTER].                                                                                                    |  |
| ENTER SERVER #                           | Key in server number and press [ENTER].                                                                                                    |  |
| ENTER TOT AMOUNT                         | Key in amount and press [ENTER].                                                                                                    |  |
| PROCESSING                               | No action while processing.                                                                                                    |  |
| X000004 \$\$.cc                          | Auth code and amount display. Receipt prints (if printer attached).                                                                                                    |  |
| UNTIPPED                                 | REPORT                                                                                                    |  |
| IDLE PROMPT                              | Press [ENTER] then [3].                                                                                                    |  |
| Batch XXX<br>Ø=DISPLAY 1=PRINT           | Press [1] then [ENTER].                                                                                                    |  |
| 0=TOTAL 1=DETAIL<br>2=SERVER# 3=OPEN TAB | Press [2] then [ENTER].                                                                                                    |  |
| 0=SERVER# 1=ALL<br>2=UNTIPPED 3=CASH TIP | Press [2] then [ENTER].                                                                                                    |  |
| PRINTING                                 | Report prints (if printer attached).                                                                                                    |  |

Shaded sections are optional features.

| AUTH ONLY                                |                                                                                                    |  |
|------------------------------------------|----------------------------------------------------------------------------------------------------|--|
| OLE PROMPT                               | Press [2].                                                                                                    |  |
| ENTER ACCOUNT #                          | Swipe card.                                                                                                    |  |
| PHONE ORDER<br>8=YES 1=N0                | Press appropriate option, then press [ENTER].                                                                                                    |  |
| ENTER INVOICE #                          | Key in invoice number and press [ENTER].                                                                                                    |  |
| STREET ADDRESS                           | Key in numeric value of<br>address (1601 Elm = 1601)<br>and press <b>[ENTER]</b> .                                                                                                    |  |
| ENTER ZIP CODE                           | Key in ZIP Code and press <b>[ENTER]</b> .                                                                                                    |  |
| ENTER CW2#                               | Key in CVV2 value on the<br>back of the card (usually 4<br>digits) and press [ENTER].<br>Or press [ENTER] to bypass<br>and key in a reason code.<br>[0] = Not on card<br>[1] = Cannot read<br>[2] = Unknown<br>Press [ENTER]. |  |
| enter ticket # XXXX                      | Key in ticket number and press [ENTER].                                                                                                    |  |
| enter Table # XX                         | Key in table number and press [ENTER].                                                                                                    |  |
| enter server # XXXX                      | Key in server number and press [ENTER].                                                                                                    |  |
| enter food amt                           | Key in food amount and press [ENTER].                                                                                                    |  |
| enter bev amt                            | Key in beverage amount and press [ENTER].                                                                                                    |  |
| enter tot amount                         | Key in total amount and press [ENTER].                                                                                                    |  |
| RINTING                                  | Receipt prints (if printer attached).                                                                                                    |  |
| Cash Tip                                 | Report                                                                                                    |  |
| IDLE PROMPT                              | Press [ENTER] then [3].                                                                                                    |  |
| BATCH XXX<br>B=DISPLAY 1=PRINT           | Press [1] then [ENTER].                                                                                                    |  |
| B=TOTAL 1=DETAIL<br>2=SERVER# 3=OPEN TAB | Press [2] then [ENTER].                                                                                                    |  |
| B=SERVER# 1=ALL<br>2=UNTIPPED 3=CASH TIP | Press [3] then [ENTER].                                                                                                    |  |
| PRINTING                                 | Report prints (if printer attached).                                                                                                    |  |
|                                          |                                                                                                    |  |

| A          | S RESPONSE CODES                                                 |              | AVS RESPONSE CODES                                                         |
|------------|------------------------------------------------------------------|--------------|----------------------------------------------------------------------------|
| VISA       | DESCRIPTION                                                      | <br>DISCOVER | DESCRIPTION                                                                |
| Y          | Yes - Exact match on address and ZIP Code.                       | Y            | Yes - Exact match on address and ZIP Code.                                 |
| A          | Address matches, ZIP Code does not.                              | A            | Address matches, ZIP Code does not.                                        |
| z          | ZIP Code matches, address does not.                              | M            | Whole - 9-digit ZIP Code matches, address does not.                        |
| Ν          | Neither address nor ZIP Code match.                              | z            | ZIP Code matches, address does not.                                        |
| U          | Address information unavailable, or issuer does not support AVS. | Ν            | Neither address nor ZIP Code match.                                        |
| R          | Retry - Issuer's system<br>unavailable or timed out.             | U            | Address information unavailable, or issuer does not support AVS.           |
| E          | Error - Transaction ineligible for                               | AMERICAN EX  | PRESS DESCRIPTION                                                          |
|            | AVS or edit error found.                                         | Y            | Yes - Exact match on address                                               |
| S          | AVS not supported by issuer.                                     |              | and ZIP Code.                                                              |
| MasterCard | DESCRIPTION                                                      | A            | Address matches, ZIP Code does                                             |
| ×          | Exact - Match on address and 9-<br>digit ZIP Code.               | z            | ZIP Code matches, address does                                             |
| Ŷ          | Yes - Exact match on address<br>and ZIP Code.                    | N            | not.<br>Neither address nor ZIP Code                                       |
| A          | Address matches, ZIP Code does not.                              | U            | match.<br>Address information unavailable,                                 |
| м          | Whole - 9-digit ZIP Code                                         |              | or issuer does not support AVS.                                            |
| z          | matches, address does not.<br>ZIP Code matches, address does     | R            | Retry - Issuer's system<br>unavailable or timed out.                       |
|            | not.                                                             | S            | AVS not supported by issuer.                                               |
| N          | Neither address nor ZIP Code                                     |              | CVV2 Codes                                                                 |
|            | match.                                                           | Visa         | CVV2 Code Description                                                      |
| U          | Address information unavailable,                                 | м            | The CVV2 Code matched.                                                     |
| _          | or issuer does not support AVS.                                  | Ν            | The CVV2 Code did not match.                                               |
| ĸ          | Retry - Issuer's system<br>unavailable or timed out.             | P            | The CVV2 Code was not<br>processed.                                        |
| S          | AVS not supported by issuer.                                     | S            | The CVV2 Code was on the card<br>and the merchant indicated it<br>was not. |
|            |                                                                  | U            | The issuer is not certified for CVV2.                                      |

Paymentech

#### SALE IDLE PROMPT Swipe card. ENTER LAST 4 NUM Key in last 4 digits of card number and press [ENTER]. ENTER TICKET # Key in ticket number and press [ENTER]. ENTER TABLE # Key in table number and press [ENTER]. ENTER SERVER # Key in server number and press [ENTER]. ENTER FOOD AMT Key in food amount and press [ENTER]. ENTER BEV AMT Key in beverage amount and press [ENTER]. ENTER TOT AMOUNT Key in amount and press [ENTER]. PROCESSING No action while processing. XXXXXX \$\$.cc Auth code and amount display. Receipt prints (if printer attached). (CREDIT) Press [ENTER], then [1]. Swipe card. Or key in card number and press [ENTER]. Key in last 4 digits of card number and press [ENTER]. Key in ticket number and press [ENTER]. Key in table number and press [ENTER]. Key in server number and press [ENTER]. Key in amount and press [ENTER].

|               | RETURN |
|---------------|--------|
| IDLE PROMPT   |        |
| ENTER ACCOUN  | Γ#     |
| ENTER LAST 4  | NUM    |
| ENTER TICKET  | #      |
| ENTER TABLE # | •      |
| ENTER SERVER  | #      |
| ENTER TOT AMO | UNT    |

PROCESS ING X0000X \$\$.cc

### POS-0361

# Paymentech

#### 06/99 VeriFone Tranz 330, 380, 420, 460

Grayed functions are available on the 380 & 460 only.

## Quick Reference Card for the VeriFone TRANZ Restaurant

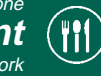

No action while processing.

Auth code and amount display. Receipt prints (if printer attached).

| DEBIT SALE       |                                                                           |
|------------------|---------------------------------------------------------------------------|
| IDLE PROMPT      | Press [6].                                                                |
| Ø=SALE 1=RETURN  | Press [0], then [ENTER].                                                  |
| WAITING FOR CARD | Swipe card.                                                               |
| ENTER TICKET #   | Key in ticket number and press <b>[ENTER].</b>                            |
| ENTER TABLE #    | Key in table number and press <b>[ENTER].</b>                             |
| ENTER SERVER #   | Key in server number and press <b>[ENTER].</b>                            |
| ENTER AMOUNT     | Key amount, press [ENTER].                                                |
| Cash Back amount | Key amount, press [ENTER].                                                |
| WAITING FOR PIN  | Have customer enter PIN.                                                  |
| PROCESSING       | No action while processing.                                               |
| XXXXXX \$\$.cc   | Auth code and amount<br>display. Receipt prints (if<br>printer attached). |
| Prior Authoriza  | ATION SALE (TAB)                                                          |
| DLE PROMPT       | Press [4].                                                                |
| 0=SALE 1=TAB     | Press [1] then [ENTER].                                                   |
| ENTER ACCOUNT #  | Swipe card. Or key in card number and press <b>[ENTER]</b> .              |
| ENTER LAST 4 NUM | Key in last 4 digits of card number and press <b>[ENTER]</b> .            |
| ENTER TICKET #   | Key in ticket number and press <b>[ENTER]</b> .                           |
| ENTER TABLE #    | Key in table number and press <b>[ENTER]</b> .                            |
| ENTER SERVER #   | Key in server number and press <b>[ENTER]</b> .                           |
| ENTER AMOUNT     | Key in amount and press <b>[ENTER]</b> .                                  |
| ENTER AUTH CODE  | Key in auth code and press [ENTER].                                       |
| PROCESSING       | No action while processing.                                               |
| XXXXXX \$\$.cc   | Auth code and amount<br>display. Receipt prints (if<br>printer attached). |

Shaded sections are optional features.

Graved functions are available on the 380 & 460 only.